### アップロード時のルール

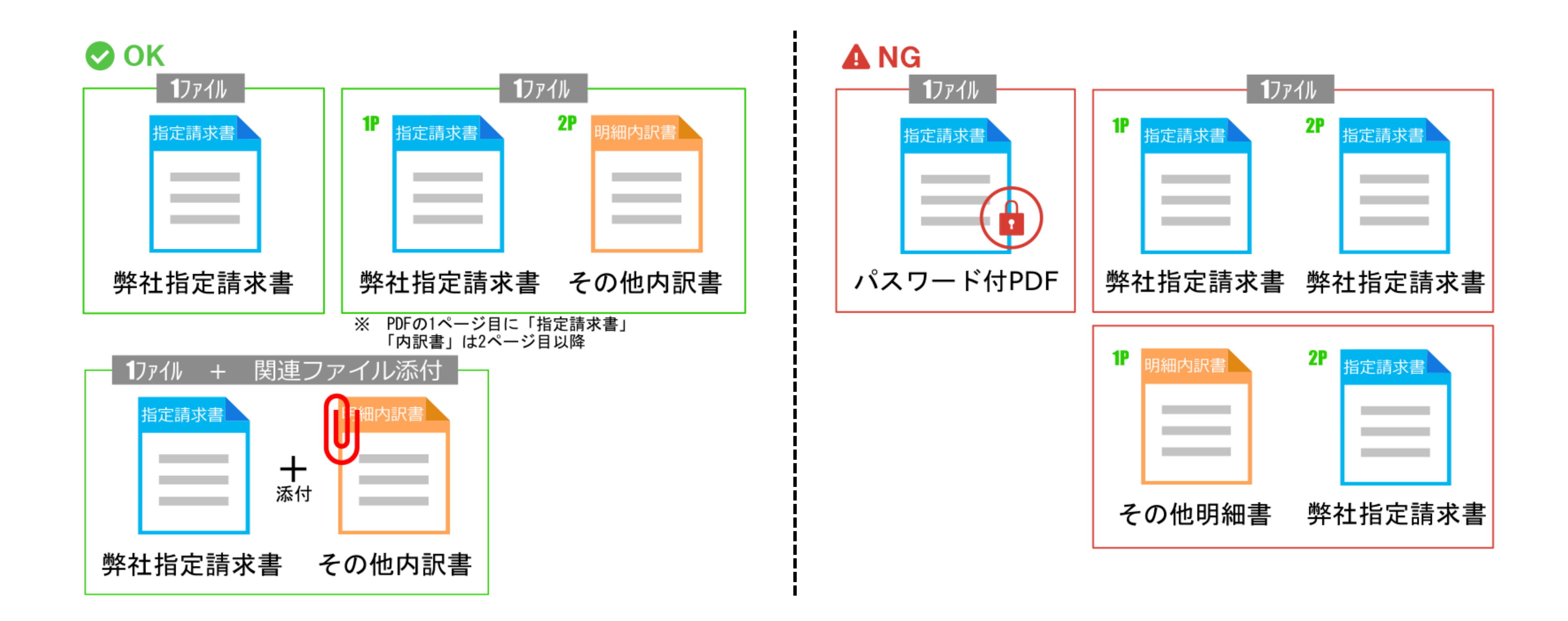

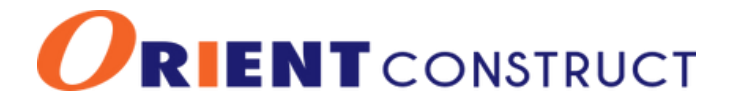

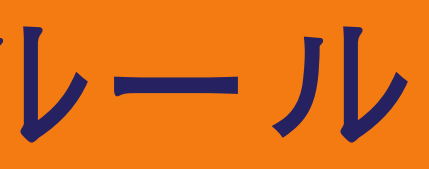

### 請求書送付 (アップロード)の流れ

### BillOneより件名[請求書の送付先変更のお願い(オリエント建設)] の案内を受けてから、Bill Oneで請求書を送付(アップロード)するま での作業の流れをご紹介します。

| 1                 | 2                                                    | 3                                                    |                                                      |
|-------------------|------------------------------------------------------|------------------------------------------------------|------------------------------------------------------|
|                   | Bill One 请求書送付 送付履歴 送付先管理                            | Bill One<br>powered by Sontom<br>道求書送付 送付履歴 送付先管理    | BillOne<br>poweral by Sonan 道求書送付 送付履歴 送付先管理         |
|                   | ● Bill One宛以外の請求書も、まとめてオンラインで一括発行することで入金浦込まで自動化できます。 | ● Bill One宛以外の請求書も、まとめてオンラインで一括発行することで入金消込まで自動化できます。 | ● Bill One発以外の請求書も、まとめてオンラインで一括発行することで入金浦込まで自動化できます。 |
|                   | 送付先* 0                                               | 送付先* 0                                               | 送付先* 6                                               |
| powered by Sunsun | オリエント建設株式会社 中島                                       | オリエント建設株式会社 中島                                       | 30127F建設(K11)至在中国<br>送付方法*                           |
|                   | 送付方法*<br>アップロード                                      | 送付方法*                                                | アップロード                                               |
| @orient-Itd.com   | 7+70-K                                               |                                                      | 送付先へのメッセージ                                           |
|                   | メール 郵送                                               | 送付先への×ッセーシ<br>例)清掃業務費について                            | UT/PTTNIKISJQUS 201 N                                |
|                   |                                                      |                                                      | 送付する請求書: 1件 関連ファイルを添付                                |
| パスワードをお忘れですか?     | 送付する請求書: 0件 送付                                       | 送付する請求書: 0件 送                                        | ■ 請求書 (test) .pdf (91.5KB)¥                          |
| ログイン              | ここにファイルをドラッグ&ドロップ または クリックしてファイルを選択                  | ここにファイルをドラッグ&ドロップまたは クリックしてファイルを選択                   | ここにファイルをドラッグ&ドロップまたは クリックしてファイルを選択                   |

1P.ログインする

3P.送付先(現場担当)と送付 方法(アップロード)を選択

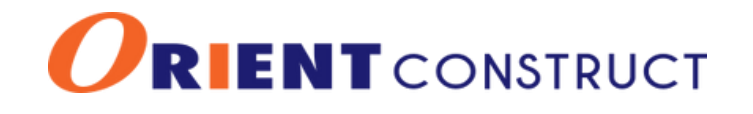

5P.請求書を送付

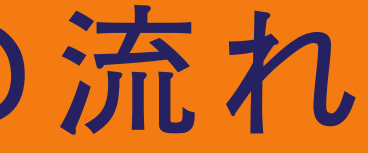

3~4P.関連ファイルがある場合

BillOneにログインする

### ・メールアドレス、パスワードを入力しログインする

| ←<br>Bilone<br>powered by Sansan |
|----------------------------------|
| orient-Itd.com                   |
| ·····                            |
| パスワードをお忘れですか?                    |
| ログイン                             |

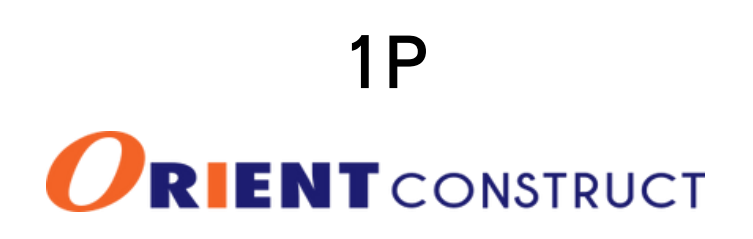

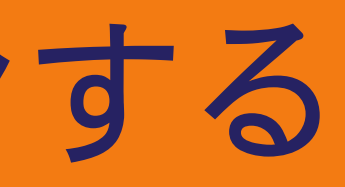

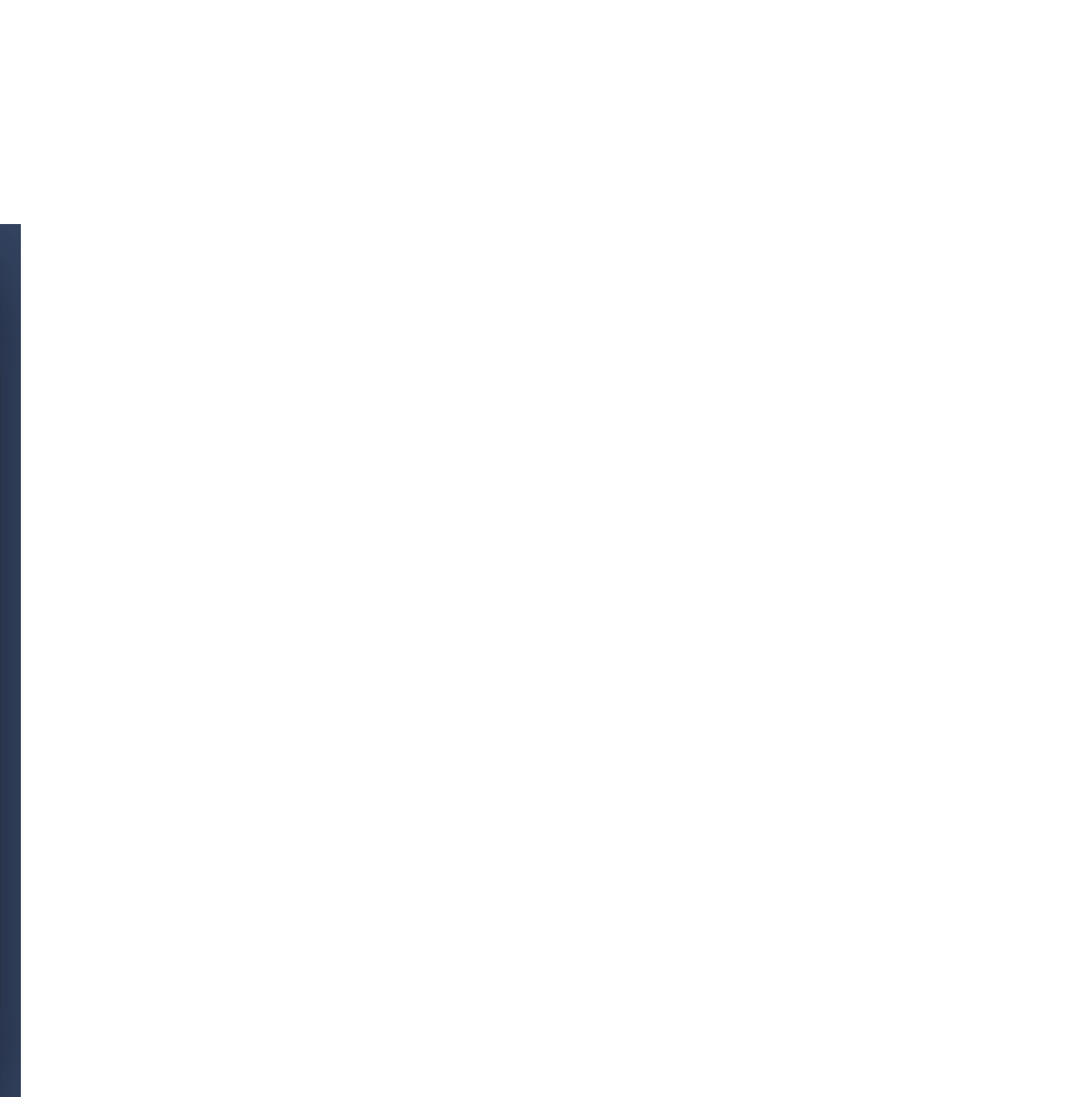

## 送付までの流れ(詳細)

| illOne 請求書送付 送付履歴 送付先管理                            | 請求書送付 🗸 💭 🗣                                                                                                    |
|----------------------------------------------------|----------------------------------------------------------------------------------------------------|
| Bill One宛以外の請求書も、まとめてオンラインで一括発行することで入金消込まで自動化できます。 | Bill One請求書発行につい <sup>っ</sup>                                                                                                    |
|                                                    |                                                                                                    |
| 送付先* 🛛                                             | $\coloneqq   \forall \lor \forall \lor   \blacksquare \cdots = + \boxdot   1 / 1   Q   \blacksquare \qquad Q  $                                                                                                    |
| オリエント建設株式会社 中島 ①送付先[現場担当]を                         | 選択                                                                                                    |
| 送付方法*                                              | Fible@Winkw.vc.List         請求書         化 所         ALBERTING ALLO TO TO TO           T#84:         石山〇-□         会社名         株式会社〇〇         印                                                                                                    |
|                                                    | BCI-<br>現成次回答中         ・左相と方式接頂コードを入れてくだ為い。<br>・右相と方式接頂コードを入れてくだ為い。                                                                                                    |
| 送付先へのメッセージ                                         | - ]を選択 BC2- Bit(R=- *) 0 1 2 * * Bit(R=- *) 0 1 2 * * Bit(R=- * * * * * * * * * * * * * * * * * * *                                                                                                    |
| 例)清掃業務費について                                        | 請求金額         ¥         165,000         契約金額         ¥         0         前回までの詐求額         ¥         0         契約余額         ¥         0           月         日         名         称・位:         维         数量         単位:         単         G         類         構         要 |
|                                                    | 追加工事         1         次         150,000         150,000           1         1         0         0                                                                                                    |
| ⑥[送付]をクリック<br>送付する請求書: 1件 送付                       |                                                                                                    |
| ■ HP用2.pdf (120.4KB) ¥ Ø連ファイルを添付                   | 4.5関連ファイルがある場合                                                                                                    |
| ここにファイルをドラッグ&ドロップ または クリックしてファイルを選択                | 小計         0           消费税(10%)         150,000           諸支払合計         165,000                                                                                                    |
|                                                    | <ul> <li>・本語な社協力だの指導の / 本様表書は7回10回いつデップロード、メール、「花気の小型はつけたごだきますよな3個い中したげます。<br/>(注意表示の対象性が正作の基本また生態)の現だのますので第日と名称でな50個い中したげます)</li> <li>・本語な書は、各現場所に50寸、契約59歳来 / 契約55歳ま / 案用工事語本にそれぞれ分けてご記入くだがいますようお4回い争したげます。</li> </ul>                                              |
| ③請求書                                               | のPDFファイルを添付                                                                                                    |
|                                                    |                                                                                                    |
|                                                    |                                                                                                    |

2P RENTCONSTRUCT

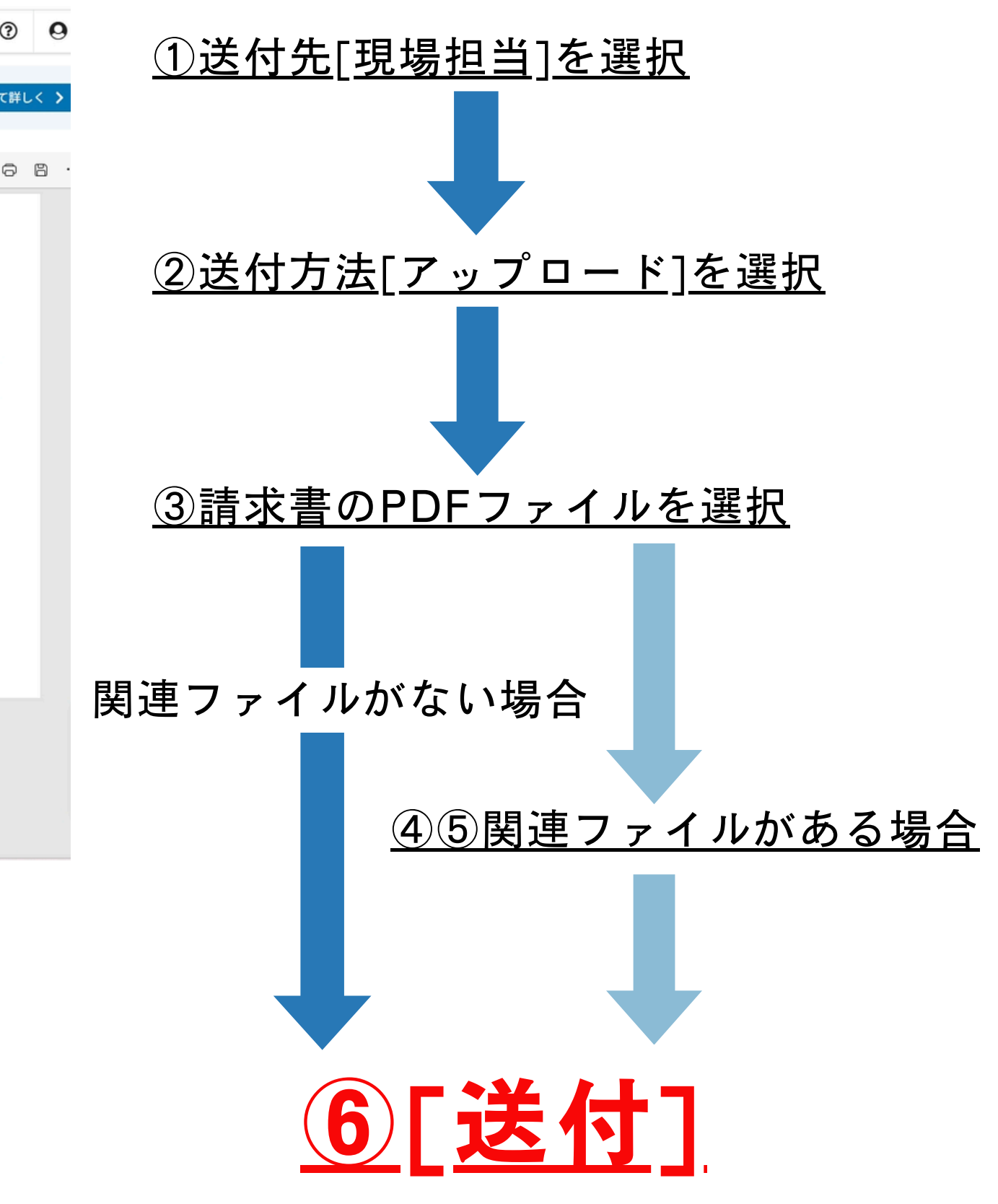

送付先と送付方法を選択

### ①[送付先]から[現場担当]を選択 ②[送付方法選択]から[アップロード]を選択 Bill One 請求書: BillOne 請求書送付 送付履歷 送付先管理 Bill One宛以外の ❶ Bill One宛以外の請求書も、まとめてオンラインで一括発行することで入金消込まで自動化できます。 送付先\* 0 送付先\*0 オリエント建設株式 オリエント建設株式会社 中島 V 送付方法\* オリエント建設株式会社 中島 アップロード + 送付先を追加する アップロード 送付先へのメッセージ メール 例)清掃業務費について 郵送 送付する請求書:0作 送付する請求書:0件 ここにファイルをドラッグ&ドロップ または クリックしてファイルを選択 F

**3**P RENTCONSTRUCT

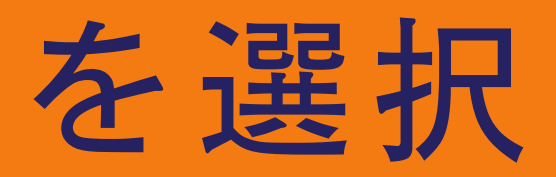

| 送付 送付履歴 送付先管理                           |            |
|-----------------------------------------|------------|
| D請求書も、まとめてオンラインで一括発行することで入金消込まで自動化できます。 |            |
|                                         |            |
| 代会社 中島                                  | <b> </b> ~ |
|                                         |            |
|                                         |            |
|                                         |            |
|                                         | *          |
| (4                                      | 送付         |
| ここにファイルをドラッグ&ドロップまたは クリックしてファイルを選択      |            |

## 請求書を送付する

| )指定請求書PDFをドラッグ&ドロップ                                | ④関連ファイルがある場合は[関                                    |  |  |
|----------------------------------------------------|----------------------------------------------------|--|--|
| する                                                 | 連ファイルを添付]をクリック                                     |  |  |
| BillOne 請求書送付 送付履歴 送付先管理                           | BillOne<br>powered by Sansan 請求書送付 送付履歴 送付先管理      |  |  |
| Bill One宛以外の請求書も、まとめてオンラインで一括発行することで入金消込まで自動化できます。 | Bill One宛以外の請求書も、まとめてオンラインで一括発行することで入金消込まで自動化できます。 |  |  |
| 送付先* 0                                             | 送付先* 0                                             |  |  |
| オリエント建設株式会社 中島                                     | オリエント建設株式会社 中島                                     |  |  |
| 送付方法*                                              | 送付方法*                                              |  |  |
| アップロード                                             | アップロード                                             |  |  |
| 送付先へのメッセージ                                         | 送付先へのメッセージ                                         |  |  |
| 例)清掃業務費について                                        | 例)清掃業務費について                                        |  |  |
|                                                    | 送付する請求書: 1件                                        |  |  |
| 达19 9 句前水者: 014 天19                                | ■ 請求書 (test) .pdf (91.5KB) ¥  Ø 関連ファイルを添付          |  |  |
| ここにファイルをドラッグ&ドロップまたは クリックしてファイルを選択                 | ここにファイルをドラッグ&ドロップ または クリックしてファイルを選択                |  |  |

・関連ファイルが無い場合は⑥[送付]へ進む

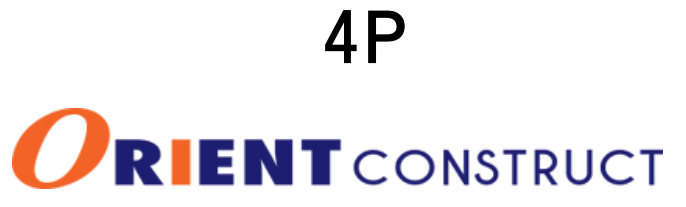

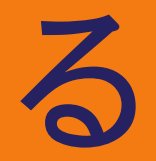

## 

関連ファイル(明細書、内訳書)がある場合

⑤明細書PDFファイルを添付

|                                                                                                    | <mark>[送付]</mark> する           |             |
|----------------------------------------------------------------------------------------------------|--------------------------------|-------------|
|                                                                                                    | 送付先* 0                         |             |
| 関連ファイルを添付                                                                                                | オリエント建設株式会社 中島                 | ~           |
|                                                                                                    | 送付方法*                          |             |
|                                                                                                    | アップロード                         |             |
| ここにファイルをドラッグ&ドロップ または クリックしてファイルを選択                                                                      | 送付先へのメッセージ                     |             |
| 目                                                                                                    | 例)清掃業務費について                    |             |
|                                                                                                    |                                | /           |
| <ul> <li>最大5ファイルまで、1ファイルは25MB以下のものが添付できます。</li> <li>一度に複数ファイルを添付する場合、添付できるファイルサイズは合計30MB以下です。</li> </ul> | 洋付する詰求書・1件                     | 送付          |
| <ul> <li>ファイル名に使用できない文字: # [ ] * ? /</li> <li>実行ファイル (.exe等) は添付できません。</li> </ul>                        | ■ 請求書(test).pdf (91.5KB) 🗙     | ❷ 関連ファイルを添付 |
| • 一度添付したファイルは後から削除できません。                                                                                 | ❷ 明細書(test).pdf (92.8KB)≯      |             |
|                                                                                                    |                                |             |
|                                                                                                    | ここにファイルをドラッグ&ドロップ または クリックしてファ | イルを選択       |
|                                                                                                    | 三                              |             |
|                                                                                                    |                                |             |

5P RENTCONSTRUCT

# ⑥請求書は■、明細書は⊘が 添付されている事を確認し [送付]する